## Insertar portada

Para agregar una portada a la presentación en vídeo sigue los siguientes pasos:

1. En la pestaña principal de Movie Maker posiciona el cursor en la primera pantalla de la presentación y da clic en el botón **Título**. Observaras que se agrega una pantalla con un cuadro de texto.

| i                 | Ti Antonio Antonio Antonio Antonio Antonio Antonio Antonio Antonio Antonio Antonio Antonio Antonio Antonio Anto                                          | erramientas de vídeo | Mi película - Movie Maker                                                                                                    |  |  |
|-------------------|----------------------------------------------------------------------------------------------------|----------------------|----------------------------------------------------------------------------------------------------|--|--|
| Archivo Principal | Animaciones Efectos visuales Proyecto Ver                                                                                                    | Editar               |                                                                                                    |  |  |
| Pegar             | Agregar Agregar Suite video de cámara web ≧ Titulo<br>Agregar Agregar Brabar narración ▼ Descripción<br>videos y fotos música ▼ Instantánea ≧ Créditos ▼ |                      | Girar a la Girar a la |  |  |
| Portapapeles      | Agregar                                                                                                    | Temas de AutoMovie   | Edición                                                                                                    |  |  |

2. Escribe en el cuadro de texto el título de la presentación: La Teoría de la Evolución por selección natural de Charles Darwin, o si lo prefieres, cópialo del guion.

| <b>8</b>   12 % (* =                 | Mi pelíc                                | ula - Movie Maker   | r               | Herramientas                                                | de vídeo      | Herramientas de texto          |                 |                                            |                    | -                      | 0                     |
|--------------------------------------|-----------------------------------------|---------------------|-----------------|-------------------------------------------------------------|---------------|--------------------------------|-----------------|--------------------------------------------|--------------------|------------------------|-----------------------|
| Archivo Principal                    | Animaciones Efe                         | ctos visuales Proye | ecto Ver        | Edita                                                       | r             | Formato                        |                 |                                            |                    |                        | ^                     |
| Pegar & Cortar<br>Pegar Portapapeles | Segoe UI 48 V<br>N K A A A A A A Fuente | A Transparencia     | Editar<br>texto | iolor de fondo 🝷<br>nicio:<br>Duración del texto<br>Ajustar | 0,00s<br>7,00 |                                | +≡<br>1         | Efectos                                    |                    | imaño del<br>ontorno • | Color del<br>contorno |
|                                      | Mi pe                                   | lícula              |                 |                                                             | A Mi p        |                                | na musicasina i | 2010/2014 2010/2014<br>2010/2014 2010/2014 | 1000000 0000       |                        |                       |
|                                      |                                         | 00:00,00/05:50,0    | 07 💌            |                                                             |               | terrenteratural terrenteratura | n# 1920/2020#   | terrenter a                                | terratur de terrat | <b>1</b> 112           |                       |

- 3. Da formato al título con las herramientas del menú Herramientas de texto. Recuerda que es importante que el color, tamaño y tipo de fuente sean los adecuados para que el texto se pueda leer bien en pantalla. En este caso, dejaremos el color de la fuente y de fondo predeterminados porque la combinación blanco y negro tiene un contraste que facilita la lectura. Seleccionaremos la fuente Segou UI en 36 puntos por tratarse de un título. Centra el texto y distribúyelo en la pantalla, de manera que quede un margen a los cuatro lados.
- 4. Por último, elige un efecto para que el texto se muestre en pantalla. Podrás visualizar el efecto aplicado en la pantalla de vista previa.

| Archivo Principal A | Mi pelícu<br>Animaciones Efec       | ula - Movie Make<br>tos visuales Proy | er<br>vecto Ver | Herramientas de vídeo<br>Editar                                  | Herramientas de texto<br>Formato |       |         | - 6                                |
|---------------------|-------------------------------------|---------------------------------------|-----------------|------------------------------------------------------------------|----------------------------------|-------|---------|------------------------------------|
| Portapapeles        | oe UI • 36 •<br>K A • A •<br>Fuente | A Transparencia                       | Editar<br>texto | or de fondo 👻<br>cio: 0,00s<br>ración del texto: 7,00<br>Ajustar |                                  | ⇒ ☰ 📄 | Efectos | Tamaño del Colo<br>contorno • cont |